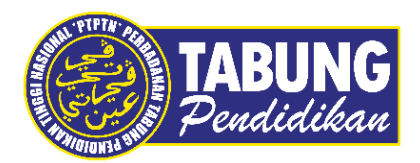

# Panduan Pengguna

Bayaran Balik Pinjaman Menggunakan BigPay Melalui Portal Rasmi PTPTN

VERSI 1.0

Disediakan oleh:

Bahagian Pemasaran Jabatan Komunikasi Korporat & Pemasaran Perbadanan Tabung Pendidikan Tinggi Nasional

 Layari laman Bayaran Balik e-Perkhidmatan PTPTN (<u>https://www.ptptn.gov.my/e-perkhidmatan-bayaran-balik/</u>)

| 😌 Portal Kasmi PTPTN - e-Perkhi               | dr X +                                                                                                    |                                                                  |                                                                                             | · - ·     |
|-----------------------------------------------|----------------------------------------------------------------------------------------------------|------------------------------------------------------------------|---------------------------------------------------------------------------------------------|-----------|
| ← → C ■ ptptn.gov.<br>■ MyPortal K Sistem MOM | .my/e-perkhidmatan-bayaran-balik/<br>🚥 MyPortal 🔇 CF Financial 🔌 Admin-I 😡 Offer-                                   | -I 🔮 Web Receipting 🚥 SSPNi-Plus Admin                           | 📀 Portal Sistem Dala 🔚 Perbadanan Tabung                                                    | Q 🖻 🎓 🔲 🦁 |
| TABUNG<br>Pendidikan                          | KEMENTERAN PENGAJAN TINGGI                                                                                          | UTAMA KORPORAT PRODUKKAMI •                                      | HUBUNGI ¥ PEROLEHAN SOALAN LAZIM                                                            |           |
|                                               |                                                                                                    | bayaran balik<br>e-Perkhidmatan                                  |                                                                                             |           |
|                                               | Semakan Kategori<br>Penstrukturan Semula<br>Pinjaman<br>                                                            | Semakan Insentif Bayaran<br>Balik Pinjaman PTPTN Anak<br>Sarawak | Penyata Pinjaman<br>Semakan penyata pinjaman ujirah dan<br>konvensional secara dalam talian |           |
|                                               | Semakan penstrukturan semula<br>pinjaman melibatkan dua (2) katagori<br>berikut<br>i. Penstrukturan semula pinjaman | Setanjutnya                                                      | Selanjutnya                                                                                 |           |

#### LANGKAH 2

- Pilih menu Penyata Pinjaman dan klik Selanjutnya

| Semakan Kategori                     | Semakan Insentif Bayaran  | Penyata Pinjaman                  |
|--------------------------------------|---------------------------|-----------------------------------|
| Penstrukturan Semula                 | Balik Pinjaman PTPTN Anak |                                   |
| Pinjaman                             | Sarawak                   | Semakan penyata pinjaman uirah da |
|                                      |                           | konvensional secara dalam talian  |
| Semakan penstrukturan semula         | Selaniutnya               |                                   |
| pinjaman melibatkan dua (2) kategori | or san your you           | Salanlutnua                       |
| berikut :                            |                           | Secularity                        |
| i. Penstrukturan semula pinjaman     |                           |                                   |
| secara automatik; atau               |                           |                                   |
| ii. Penstrukturan semula pinjaman    |                           |                                   |
| melalui rundingan                    |                           |                                   |
|                                      |                           |                                   |
| Selanjutnya                          |                           |                                   |
|                                      |                           |                                   |

| - Masukkan nombor Kad Pengenalan peminjam                                                                                                    |   |
|----------------------------------------------------------------------------------------------------|---|
| C is ptptn.gov.my/semakanpinjaman/ Q L2 2 Dig Spectral Sistem MOM == MyPortal Or CF Financial X Admin-I Or Offer-I Or Web Receipting == SSPN-Plus Admin Or Portal Sistem Data. E Perbadanan Tabung == PENCESAHAN KEH |   |
| PERBADANAN TABUNG PENDIDIKAN TINGGI NASIONAL                                                                                                    |   |
| Sila masukkan nombor kad pengenatan baru untuk membuat cartan<br>Sila masukkan Nor KP ANAM                                                                                                    |   |
|                                                                                                    |   |
|                                                                                                    |   |
|                                                                                                    | - |
| Perbadanan labung Pendadaan Ingga Kasonai, Tingdat Bawah, Menura PTPThi, Bok D, Megan Avenue B,<br>No. 12, Jalan Yap Kwon Seng, 54450 Kuala Lumpur.   Careline : 05-2193 3000                                        |   |

### LANGKAH 4

- Klik SEMAK setelah nombor Kad Pengenalan dipaparkan

| PERBADANAN TABUNG PENDIDIKAN TINGGI NASIONAL                                                                                  |  |
|----------------------------------------------------------------------------------------------------|--|
| SEMAKAN PENYATA PINJAMAN                                                                                                    |  |
| Sita masukkan nombor kad pengenatan baru untuk membuat cartan.<br>SILA MASUROKAN NO KP AWAM<br>Semak Penyata Pinjaman Islamik |  |
| No Kad Pengenalan                                                                                                    |  |

- Masukkan nombor Kad Pengenalan serta kata laluan bagi Permohonan Pinjaman/ Semakan Penyata dan Klik **Log Masuk** 

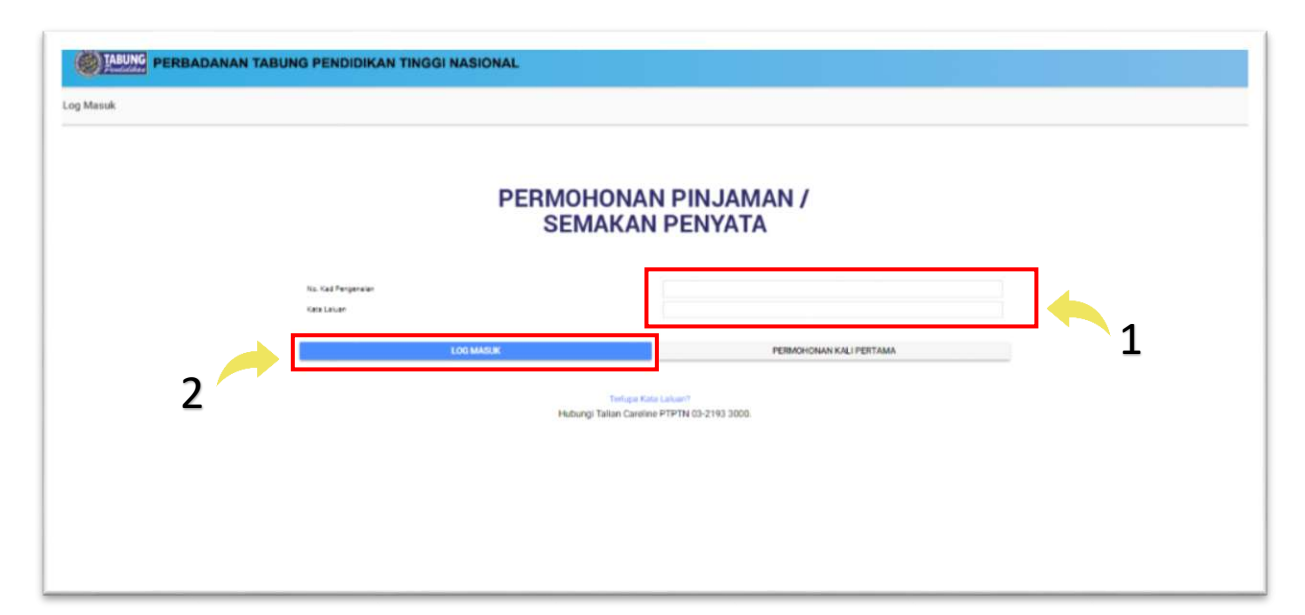

# LANGKAH 6

- Pilih menu Penyata Baki

|      | TABUNG PERBADANAN TA                        | ABU | NG PEND | IDIKAN TINGGI | NASIONAL        |        |     |                           |                                                                          |                            |
|------|---------------------------------------------|-----|---------|---------------|-----------------|--------|-----|---------------------------|--------------------------------------------------------------------------|----------------------------|
| MENU | !                                           |     | SENARAI | PENDAFTARAN   |                 |        |     |                           |                                                                          |                            |
| È.   | PENDAFTARAN BARU (NO.PIN BSN)               | *   | 1d      | Tarikh Deftar | Status          | Sumber | Ked | Instituti                 | Kursus                                                                   | Peringkat Pengajian        |
| ,    | DAFTAR PERMOHONAN BARU<br>ONLINE            |     | -       |               | TAMAT PENBANAAN | ELMAS  |     | UNIVERSITI UTARA MALAYSIA | SEPENDH MASA UAZAH SARJANA<br>MUDA PENTADRIAN PERNAGAN<br>DENGAN KEPUJAN | UAZAH PERTAMA SEPEMUH MASA |
|      | DAFTAR PERMOHONAN BARU<br>DENGAN SIJIL AKPK | İ   |         |               |                 |        |     |                           |                                                                          |                            |
| *    | TUKAR KATA LALUAN DAN ALAMAT<br>EMEL        | I   |         |               |                 |        |     |                           |                                                                          |                            |
| ii.  | PENYATA BAKI                                |     |         |               |                 |        |     |                           |                                                                          |                            |
| ٦    | PENYATA BAKI TERPERINCI                     | 1   |         |               |                 |        |     |                           |                                                                          |                            |
| Ð    | PERKHEMATAN LAIN                            | 1   |         |               |                 |        |     |                           |                                                                          |                            |
| мы   |                                             | 1   |         |               |                 |        |     |                           |                                                                          |                            |
| A    | LAMAN UTAMA                                 | I   |         |               |                 |        |     |                           |                                                                          |                            |
| Ð    | PORTAL PTPTN                                | 1   |         |               |                 |        |     |                           |                                                                          |                            |
| 2    | HUÐUNGI KAMI                                | 1   |         |               |                 |        |     |                           |                                                                          |                            |
| KALN |                                             | 1   |         |               |                 |        |     |                           |                                                                          |                            |
| (Å   | LOG KELUAR                                  | ļ   |         |               |                 |        |     |                           |                                                                          |                            |

- Pilih Skim Pinjaman yang ingin membuat bayaran dan masukkan amaun serta klik Bayar

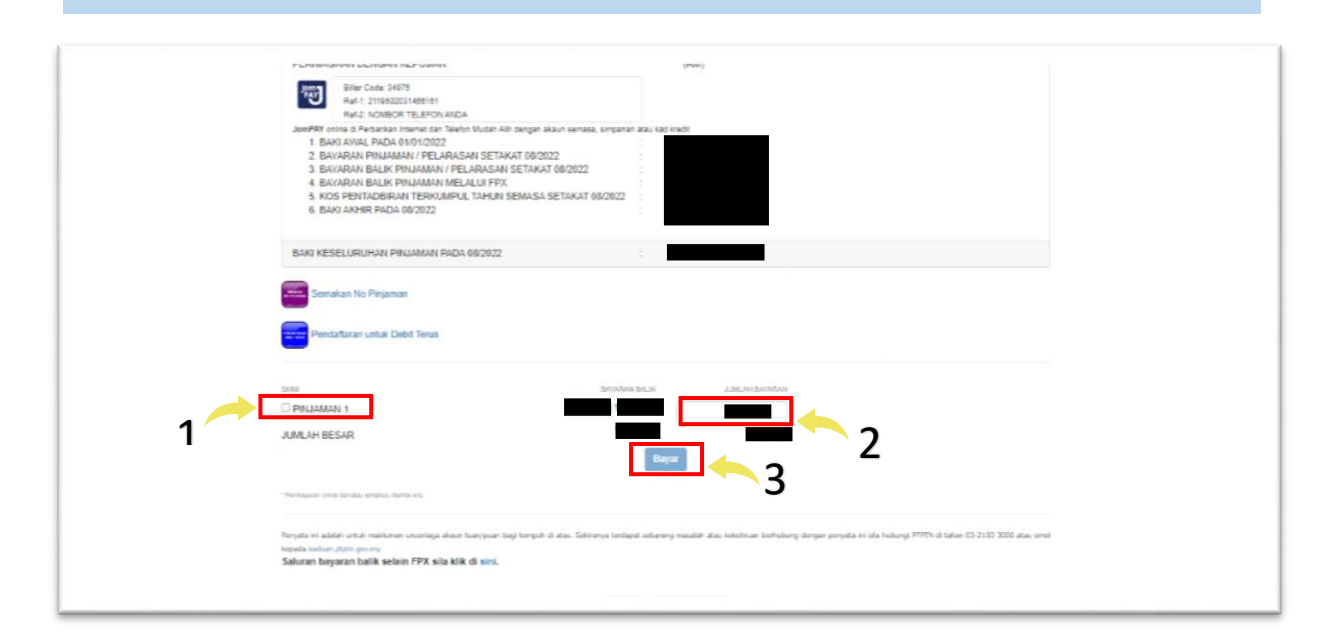

#### LANGKAH 8

 Pilih Bayar melalui Kad Kredit serta masukkan maklumat Kad Kredit dan klik Bayar dengan Kad Kredit

| PTPTN Online Payment Gateway                                                      |
|-----------------------------------------------------------------------------------|
| Urusmaga                                                                          |
| dialanti di dialanti di dialanti di dialanti di dialanti di dialanti di dialanti. |
| Bayar melalul FPX (BDC)  Bayar melalul Kad Kodil  III III                         |
| ISSUER<br>Chara Card Russer<br>Norman VY CVC<br>Rase On The Card                  |
| Elegar dargan Kad Viced                                                           |

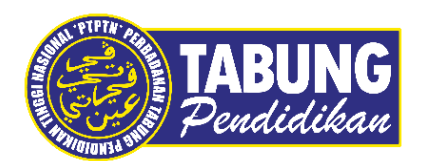

# Peluang Kejayaan Anda

www.ptptn.gov.my